# Manual de Uso para el Termostato WiFi

## Manual de Usuario

#### Contenido

Características del producto - **Página 2** Información técnica - **Página 2** Conexión a un móvil o a una tableta - **Página 2** Pantalla y página de visualización - **Página 3** Submenú 1 - **Página 4** Submenú 2 - **Página 5** Programación de 7 días - **Página 6** Adición de múltiples usuarios - **Página 6** Reciclaje - **Página 6** Mantenimiento - **Página 7** Su Garantía - **Página 7** 

#### Características del Producto

- Control WIFI, compatible tanto con IOS como Android
- Atractivo diseño redondo
- Compatible con cualquier tipo de sistema eléctrico de hasta un máx de 16 Amp
- Opciones de modalidad: económica, manual y programable
- Programación de 7 días
- Protección para evitar el sobrecalentamiento
- Detecta ventanas abiertas
- Certification: CE y RoHS

#### Información Técnica

| Tensión               | 230V, 50/60Hz | Color de la Luz de F     | ondo Color                                       |
|-----------------------|---------------|--------------------------|--------------------------------------------------|
| Carga Eléctrica       | 16A           | Sensor                   | NTC 10K                                          |
| Temp. Rango de Ajuste | <b>5~35℃</b>  | Precisión                | ±0.5 $^{\circ}$ C (aumento de +0,5 $^{\circ}$ C) |
| Ambiente              | <b>0~50</b> ℃ | Grado de Protección IP30 |                                                  |
| Humedad               | 85%           | Carcasa ABS con p        | olástico ignífugo UL94-5                         |

#### Conexión a un Móvil o una Tableta

- 1. Escanee el código QR o busque la aplicación 'Smart Life' en la Play Store en Google o en el Apple Store.
- 2. Asegúrese de que su teléfono inteligente esté conectado a la red WIFI de su casa.
- 3. Instale la aplicación 'Smart Life' y registre su cuenta
- 4. Agregue el dispositivo pulsando el botón + en la esquina superior derecha
- 5. Seleccione 'Electrodoméstico estilo pequeño' del menú de la izquierda
- 6. Selecccione 'Termostato' de la lista disponible
- 7. Mantenga el botón en el termostato presionado 5 segundos en la pantalla del submenú 1
- 8. Use el botón de **Configuración** para desplazarse a la página de WiFi 🛛 🛜
- 9. Presione el botón 🗌 y seleccione el icono WiFi izquierdo 🛛 🛜 Pulse 📃 para seleccionar
- 10. Seleccione "la luz de confirmación en el flash" en la applicación y agregue la contraseña WiFi
- 11. Espere un momento hasta que la conexión se complete
- 12. Conexión WiFi exitosa
- 13. Vuelva a la pantalla principal

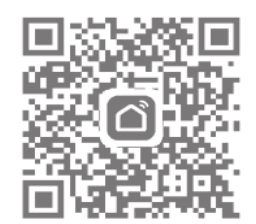

## Pantalla y visualización

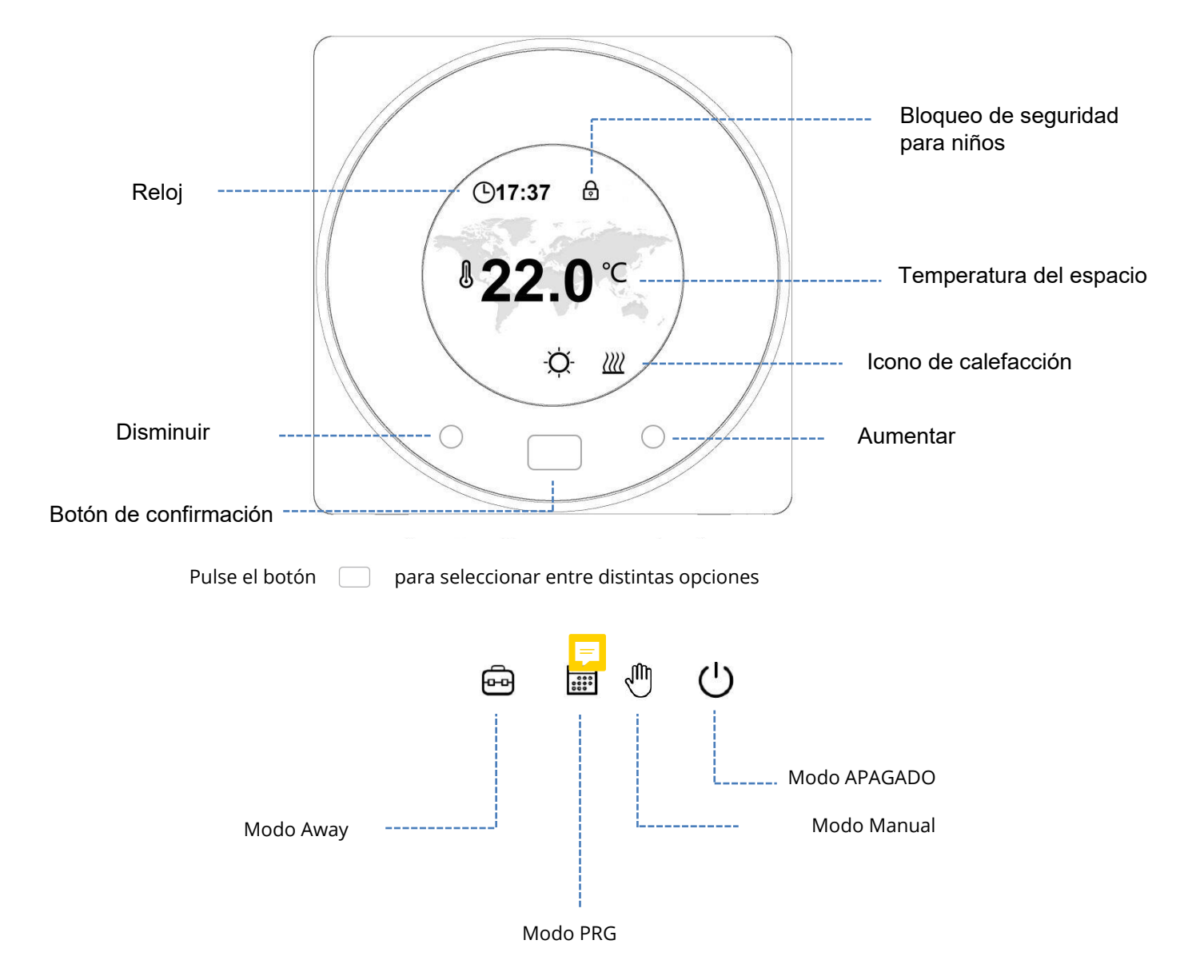

## Pantalla del Submenú 1

#### Configuraciones

Para acceder al menú presione el botón

durante 5 segundos

Utilice la configuración arriba/abajo para desplazarse por el menú, pulse 📄 para seleccionar la opción requerida

| ₹<br>C                                 | Temp. preestablecida para<br>cada modo                                                             | <b>€</b>       | Bloqueo de seguridad para niños.<br>Si elige Bloquear, los botones se bloquearán si no<br>se realiza ninguna operación en un plazo de 3<br>min. O pulse ambos de los 2 botones de<br>configuración durante 3s para bloquearlo/<br>desbloquearlo cuando esté en la página de inicio. |
|----------------------------------------|----------------------------------------------------------------------------------------------------|----------------|----------------------------------------------------------------------------------------------------|
| <b>((</b> 10                           | Ajuste de la conexión WiFi                                                                         | $\mathfrak{C}$ | Selección de temperatura -<br>seleccione entre los distintos<br>colores de la pantalla                                                                                                    |
|                                        | Ajuste del reloj y del día de<br>la semana                                                         | হ্য            | Ajuste de parámetros, pulse y mantenga<br>pulsado durante 5 segundos para entrar en<br>el menú de ajustes de parámetros                                                                                                    |
| • • • •<br>• • • •<br>• • • •<br>• • • | Ajuste del programa de 7<br>días - véase la página 6<br>para información sobre la<br>configuración | 3              | Volver a la página principal                                                                                                    |

Para acceder al menú de parámetros, presione el botón 👸 durante 5 segundos del menú 1

| Menú              | Тіро                                                                    | Rango                              | Por defecto                                               |
|-------------------|-------------------------------------------------------------------------|------------------------------------|-----------------------------------------------------------|
|                   | Calibración de temperatura                                              | <b>-8~8</b> ℃                      | 0 °C                                                      |
|                   | Límite máximo del punto de ajuste                                       | <b>5~80</b> ℃                      | <b>35</b> ℃                                               |
|                   | Límite mínimo del punto de ajuste                                       | <b>5~80</b> ℃                      | <b>5</b> ℃                                                |
| NTC               | Selección NTC<br>I-Sensor de Temp. Interna<br>E-Sensor de Temp. Externa | I solo<br>E solo<br>I o E<br>I y E | I y E                                                     |
| Les all           | Punto de protección contra el<br>congelamienrto                         | <b>5~15</b> ℃                      | <b>5</b> ℃                                                |
|                   | Punto de ajuste de la protección de<br>alta temperatura                 | <b>20~80</b> ℃                     | <b>60</b> ℃                                               |
| Ĵ                 | Restablecimiento de fábrica                                             |                                    | Pulse derecha<br>Pulse derecha de nuevo para<br>confirmar |
| <b>€</b>          | Función ventana abierta                                                 | Encendido/Apagado                  | APAGADO                                                   |
|                   | Tiempo de detección ventana abierta                                     | 2~30min                            | 15min                                                     |
|                   | Ventana abierta disminución de temp.                                    | <b>2~4</b> ℃                       | 2°C                                                       |
|                   | Tiempo detección ventana abierta                                        | 10~60min                           | 30min                                                     |
| Screen්ව          | Tiempo de retroiluminación/brillantez                                   | 10~300s                            | 20 seg.                                                   |
| $\langle \rangle$ | Versión de software nro.                                                |                                    |                                                           |
| 3                 | Volver al menú 1                                                        |                                    |                                                           |

Cuando se activa el modo Ventana Abierta, el sistema dejará de calentar automáticamente durante un periodo de tiempo (30 minutos por defecto) cuando detecte una caída repentina de la temperatura de ambiente (2°C en 15 minutos por defecto). Esto ocurre normalmente cuando se abre una ventana o una puerta sin apagar el dispositivo de calefacción.

#### Programación de 7 días

La programación de 7 días se puede establecer combinando los días de la semana o por días individuales.

Para ajustar cada día individualmente, seleccione los días (1-7) desplazándose a través de ellos en la parte inferior de

la pantalla, elija su día y pulse el botón para seleccionarlo.

Seleccione la hora de encendido y apagado de la temperatura Fig. 3

Para ajustar los días combinados, elija los días que desea programar desplazándose por los días Fig. 2, y para seleccionar un día determinado pulse 📃 para subrayar.

Una vez seleccionados todos los días deseados pulse 🔽 para confirmar.

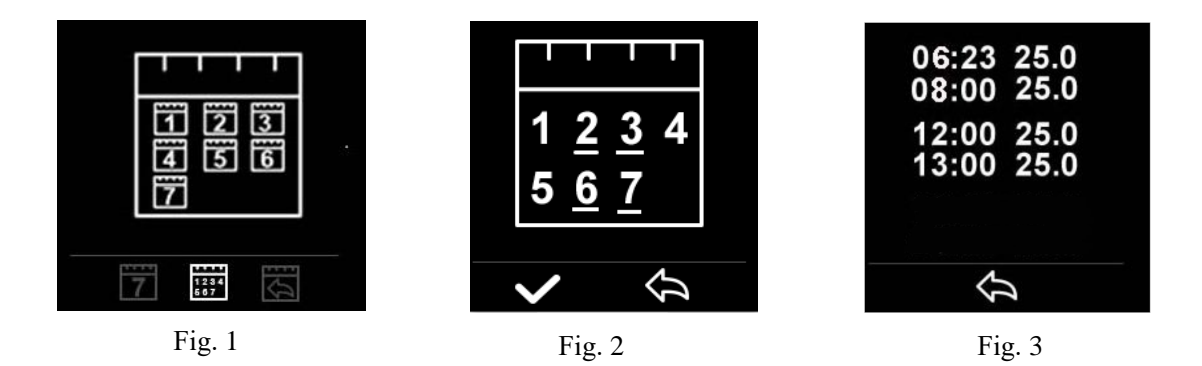

Hay 2 zonas horarias que se pueden configurar Fig. 3 para cada día

#### Configuración de Múltiples Usuarios

Si se necesita que varios usuarios operar el sistema, deberá configurar un grupo familiar y añadir cada miembro a la aplicación

- 1. Abra la aplicación Smart Life
- Abra la aplicación sinarcene
  Seleccione 'Yo' en la esquina inferior derecha
  Seleccione 'Gestión del hogar', seleccione 'Familiares' y rellene el nombre de la familia, puede utilizar el nombre que desee para su grupo, por ejemplo 'Familia Sánchez', también puede seleccionar una ubicación si es necesario y seleccionar qué habitaciones estarán disponibles.
  Haga clic en 'Guardar' en la parte superior derecha y luego en "Guardar" de nuevo para completar la
- adición de un grupo familiar.

Para Agregar a un Miembro a un Grupo Familiar

- 1. En la pantalla de 'Ajustes del hogar', seleccione el Grupo de Familia que desea agregar y seleccione 'Añadir familiares'
- Introduzca el nombre del familiar y el correo electrónico o número de teléfono que usado para registrarse en la aplicación Smart Life, el familiar debe haber descargado la aplicación Smat Life y registrado.
- 3. También puede configurar el miembro de la familia como administrador desde esta pantalla que le dará acceso a cambiar la temperatura del termostato, etc.
- Haga clic en 'guardar'.
  El miembro de la familia puede ahora agregar el dispositivo, siga los pasos 4 11 en la "Conexión al móvil o a la Tableta PC" en la página 2.
- 6. Cada miembro deberá estar en el mismo grupo para operar el termostato, el grupo puede ser seleccionado en el menú desplegable de la pantalla principal.

6

Limpie cualquier mancha con un paño seco y suave. Rogamos se ponga en contacto con nosotros antes de limpiarlo.

## Su Garantía

- Este producto está cubierto por una garantía de 3 años.
- La garantía comienza a partir de la fecha de compra.
- La garantía le cubre contra los problemas relacionados con la fabricación defectuosa, no aplicable a problemas que resulten de una mala instalación.
- · Los costes de la mano de obra para la instalación del producto no estarán cubiertos por esta garantía.

#### Reciclaje y Desecho

Rogamos recicle el embalaje en acuerdo a la normativa de su municipio local sobre los reglamentos referentes a la manipulación y desecho de productos que hayan llegado al final de su vida útil. Rogamos no recicle el elemento con residuos domésticos.

Producto - ABS.

Embalaje - Cartón.

#### Contáctenos

Unit 1 & 2 Dawson Ct

Burnley

Lancashire

BB11 5UB